## 朝陽捐款系統:捐款者操作手冊

 (一)從「捐款專案首頁」點按「前往捐款」進入捐款頁。
(二)或使用手機,掃瞄捐款專案 QRCode 進入捐款頁面 捐款專案首頁,網址如下:
https://cyutis.cyut.edu.tw/TSDonate/Donate/Projects

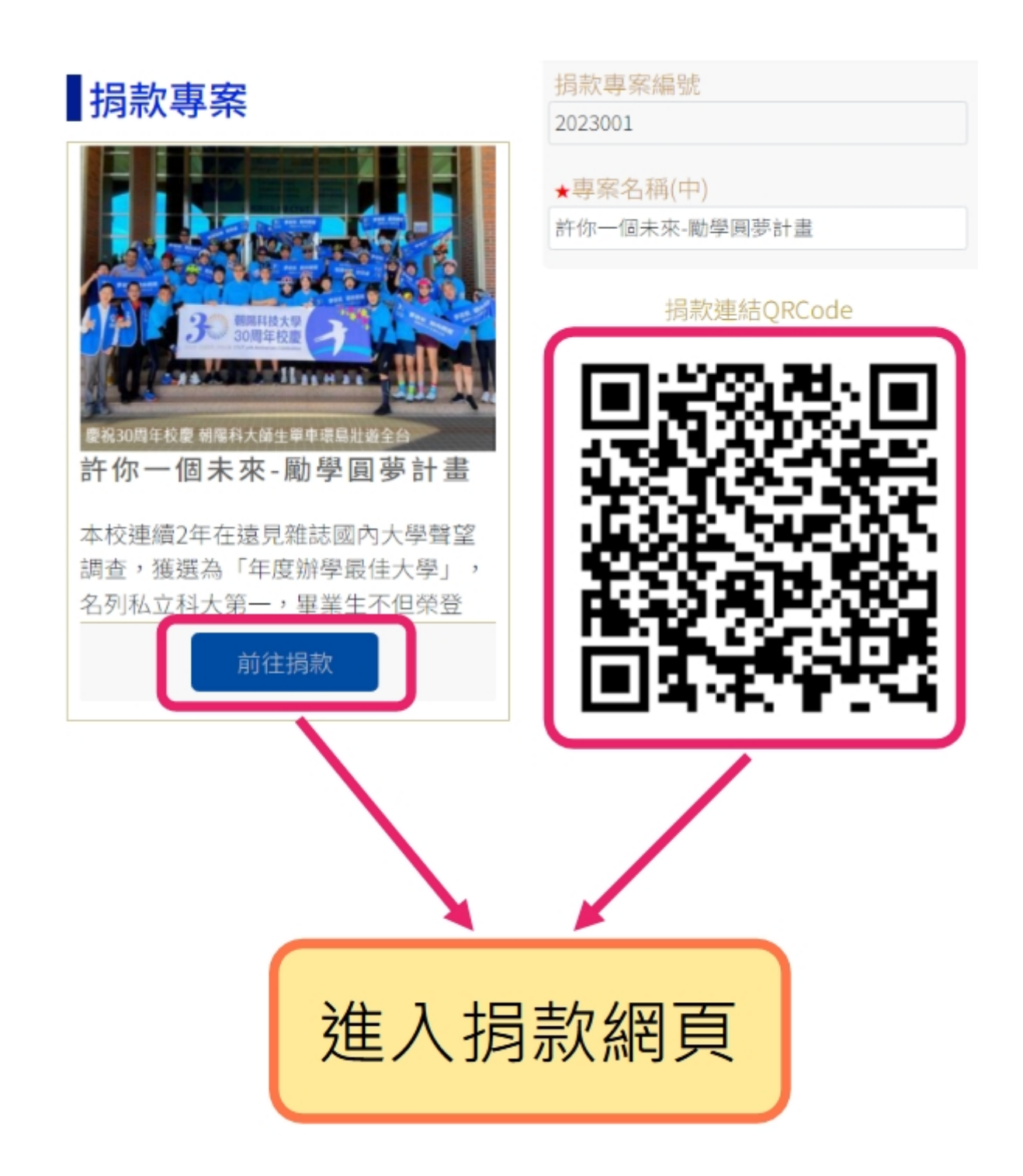

# 步驟一:確認「捐款項目」,填寫「捐款金額」、選擇「付款方式」,詳讀「付款說明」

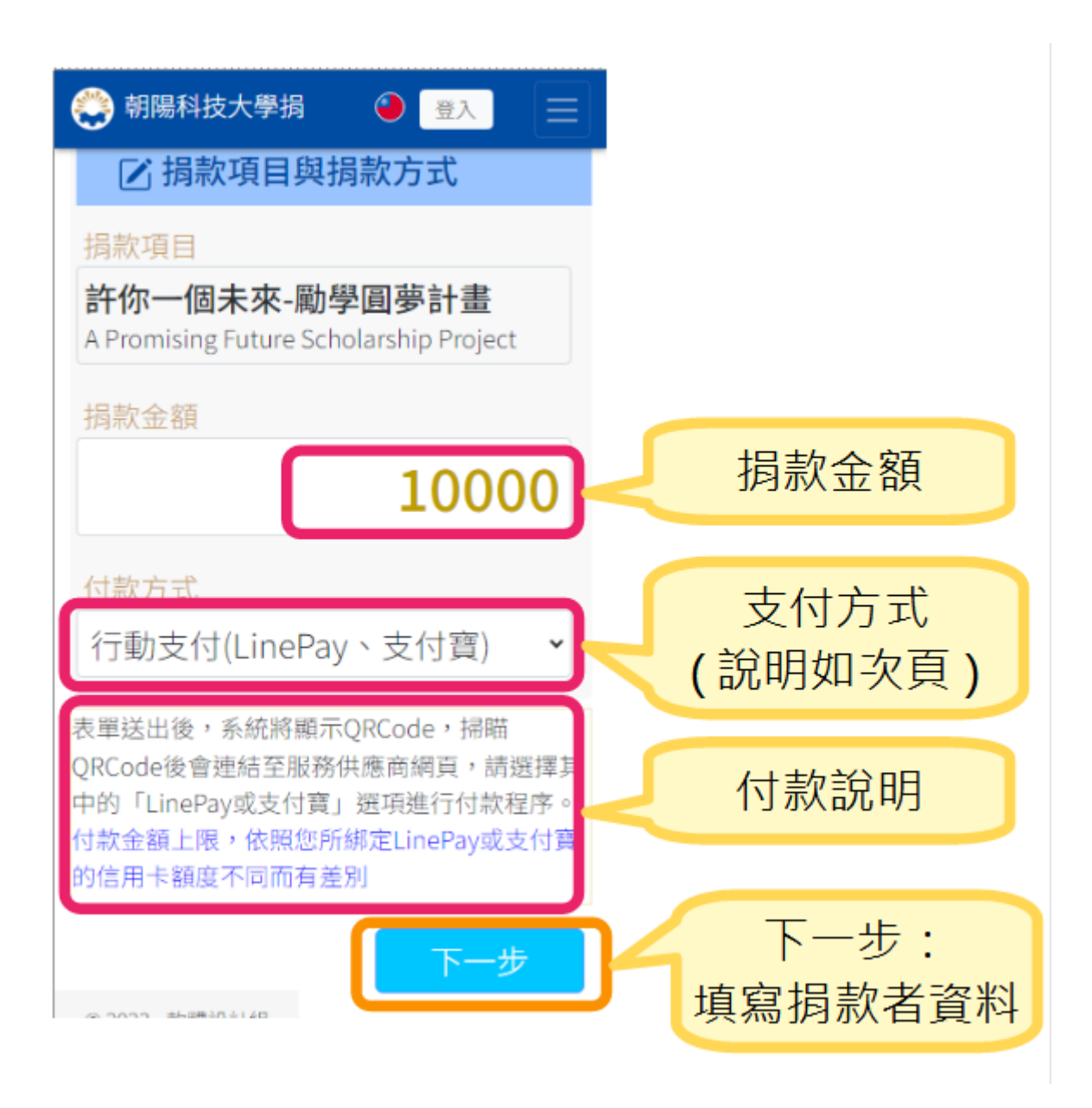

## (一)行動支付(LinePay、支付寶)

表單送出後,系統將顯示 QRCode,掃瞄 QRCode後會連結至服務供應商網頁,請選擇其中的「LinePay或支付寶」選項進行付款程序。 付款金額上限,依 照您所綁定 LinePay或支付寶的信用卡額度不同而有差別

#### (二)行動支付(臺灣 Pay)

表單送出後,系統將產生臺灣 Pay 專用 QRCode,若 QRCode 是顯示在您的桌機或筆電,請用手機開啟臺灣 Pay App,掃瞄 QRCode 進入付款程序。若 QRCode 顯示在手機上,請先將 QRCode 圖片存檔,開啟臺灣 Pay App,於掃 瞄 QRCode 功能中,選擇匯入圖片檔,進入付款程序。 限綁定金融帳戶之台 灣 pay 可使用(綁定信用卡無法使用)

### (三)ATM 轉帳

表單送出後,請依照畫面顯示之匯款帳號資訊,至 ATM 轉帳。此匯款帳號是 元大銀行提供之「一次性專用虛擬帳號」,請勿重複匯款

#### (四)現金

請交由校職處校友服務組承辦人員簽收辦理。或洽詢校友服務組:04-23323000分機 5504張小姐

#### (五)超商代收

表單送出後,系統將產生超商付款條碼,截圖保存條碼畫面或直接持至超商 付款,或點按「複製超商付款連結」,另外保存,待至超商後,再打開連結, 顯示條碼,進行付款。 該條碼僅限當日有效,若非當日前往付款者,須重新 進入捐款頁面,選擇超商付款,重新產生當日有效的付款條碼。

金額上限: 60000

#### (六)銀行臨櫃轉帳

表單送出後,請自行前往銀行轉帳,轉入帳戶資訊:銀行:合作金庫-台中分 行,戶名:財團法人朝陽科技大學,帳號:0220-765-544751請註明轉帳帳戶 後5碼

## (七)支票

請下載並填寫紙本捐款單,支票抬頭請寫「朝陽科技大學」,註明「禁止背 書轉讓」字樣,連同捐款單以掛號郵寄至「413 台中市霧峰區吉峰東路 168 號 朝陽科技大學總務處出納組 收」

#### (八)信用卡(紙本授權支付)

請下載並填寫紙本捐款單,捐款方式勾選「信用卡」,填寫卡號、持卡人相 關資訊後,送交或郵寄至本校出納組,或傳真至 (04) 2339-3310

## 步驟二:填寫捐款者個人資訊與收據資訊

填寫正確姓名、身份證號(可抵稅節稅)、收據資訊,並勾選同意個資聲明。紅色\*標示欄位為必填欄位。再點按「下一步」。

| 🖪 個人資訊                 | 🖸 收據資訊                                                                             |
|------------------------|------------------------------------------------------------------------------------|
| ★ 捐款者姓名<br>詹大維         | 收據抬頭 同上                                                                            |
| ★身份證號<br>(捐款可抵稅,請正確填寫) |                                                                                    |
| ★聯絡電話                  | 收據地址 □ 同上<br>★縣市 ★區鄉鎮<br>請選擇縣市 ◆                                                   |
| ★縣市<br>請選擇縣市 ▼         | ★路名地址                                                                              |
| ★路名地址                  | 同個資聲明與資訊公開                                                                         |
| 國外住址                   | ★是否同意公開資訊<br>是 ✓                                                                   |
| ★Email<br>服務單位         | 個人資料保護法聲明:<br>本表單蒐集之個人資料,僅限於個人資料保護<br>法蒐集個資之特定目的第127項「募款」使<br>用,非經當事人同意,絕不轉做其他用途,亦 |
| 職稱                     | 不會公佈任何資訊,並遵循本校個人資料保護<br>管理制度資料保存與安全控管辦理。個人資料<br>使用期間為永久保存。                         |
| ★身份別<br>校友 <b>~</b>    | 3 我已閱讀並同意上述聲明                                                                      |
| 畢業系所名稱    畢業年          | 下一步                                                                                |

#### 步驟三:確認付款方式與前往付款

確認付款方式,並詳閱付款說明無誤後,點按「前往付款網頁」

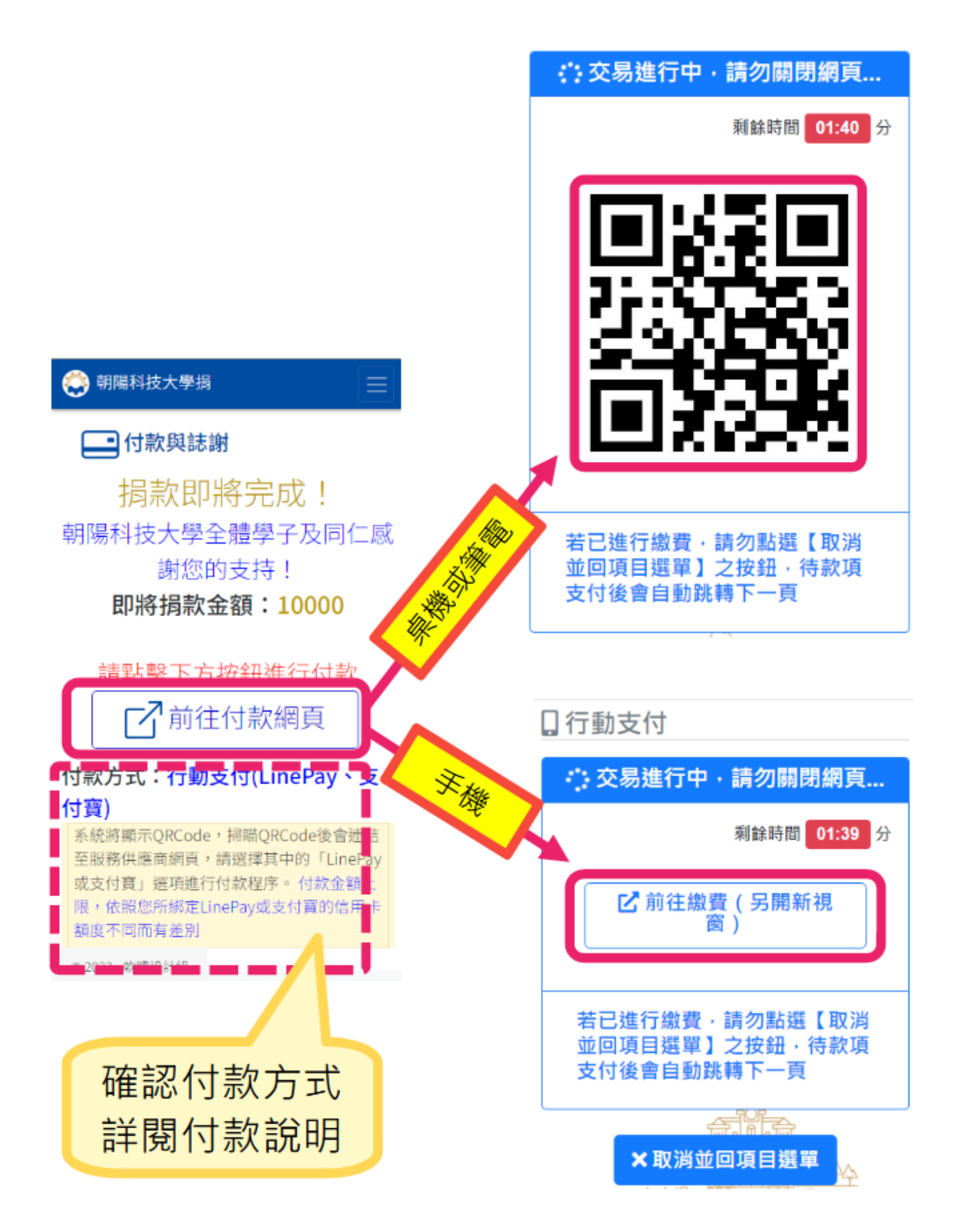

請注意:當付款方式是「行動支付(LinePay、支付寶)」時,

點按「前往付款網頁」後,若使用桌機或筆電時,會顯示 QRCode,捐款者可使用手機掃瞄 QRCode 即可導引至 LinePay app 進行付款。若一開始是使用手機進入頁面時,需 自行點按顯示頁面中的「前往繳費(另開新視窗)」按鈕,即可 開啟 LinePay app 進行付款。

當付款方式是「<mark>超商代收」</mark>時,點按「顯示超商付條碼」系 統將產生超商付款條碼,截圖保存條碼畫面或直接持至超商 付款,或點按「複製超商付款連結」,另外保存,待至超商 後,再打開連結,顯示條碼,進行付款。

當付款方式是「信用卡(紙本授權支付)」時,則點按「下載捐 款單」填寫後依下方說明辦理。

| 😂 朝陽科技大學捐款 📃                                                                |  |
|-----------------------------------------------------------------------------|--|
| 付款與誌謝                                                                       |  |
| 捐款即將完成!                                                                     |  |
| 朝陽科技大學全體學子及同仁感謝                                                             |  |
| 您的支持!                                                                       |  |
| 即將捐款金額:10000                                                                |  |
| ▶ 下載捐款單(.odt格式)                                                             |  |
| ▶ 下載捐款單(.doc格式)                                                             |  |
| 付款方式:信用卡(紙本)                                                                |  |
| 請下載並填寫紙本捐款單,捐款方式勾選「信用<br>卡」,填寫卡號、持卡人相關資訊後,送交或郵<br>寄至本校出納組,或傳真至(04)2339-3310 |  |

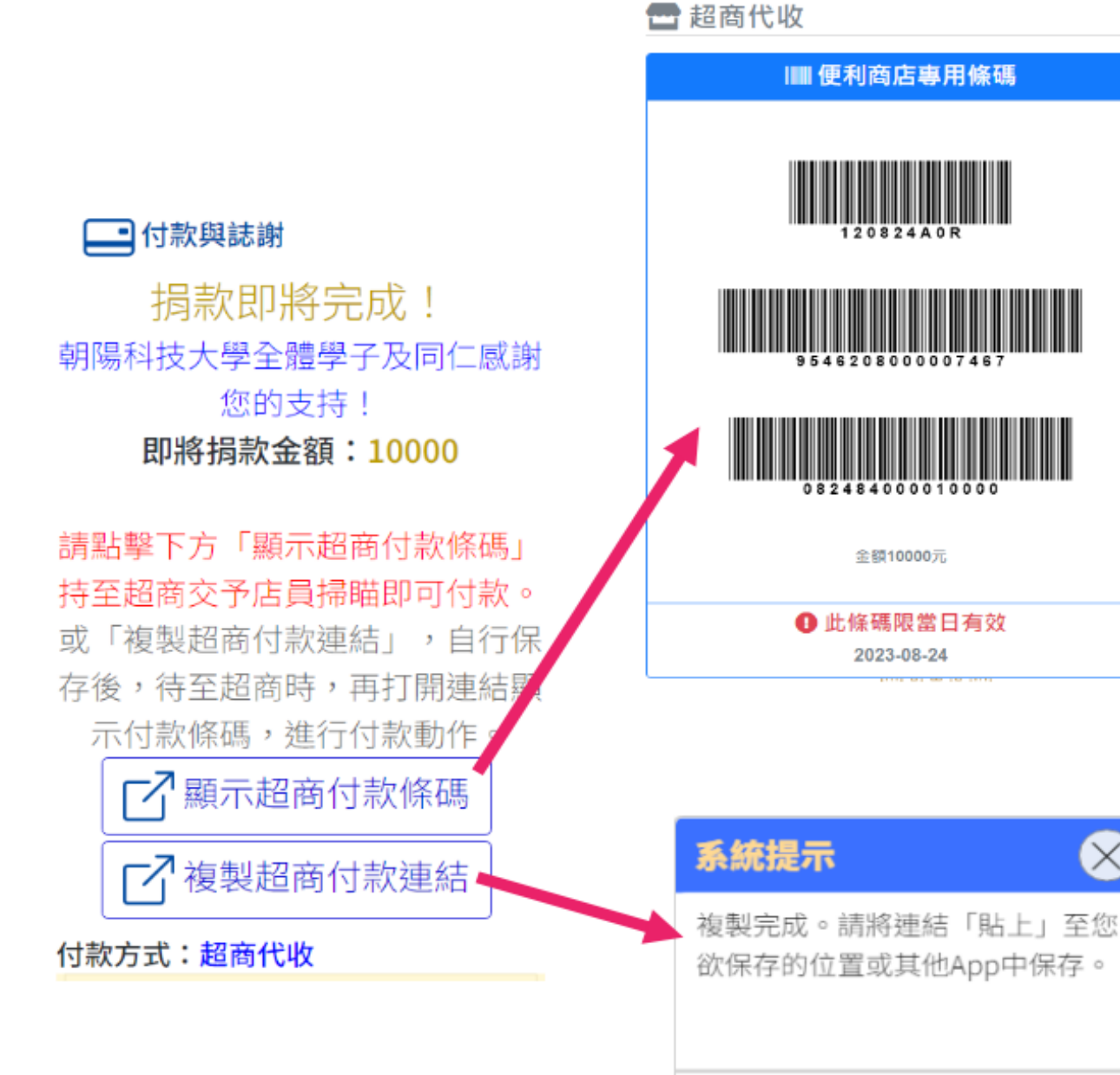

確定

 $\times$ 

備註:

若有其他操作,或付款問題,請洽詢以下聯絡窗口:

校友服務組:04-23323000 分機 5504 張小姐 校友服務組:04-23323000 分機 5502 楊主任